# FX の取引方法

[NBG 資金作り編]

Naoto

どうも、Naoto です。

今回は FX の取引方法について解説していきます。

これから具体的に取引のやり方を解説していくのですが、

その前に気を付けなければいけないことについてお話しします。

今回は FX で儲ける為に取引を行なうのではなくて、 あくまでも自己アフィリエイトでネットビジネスの 軍資金を稼ぐために FX の取引を行ないます。

ですので、取引のやり方を覚えたからといって

FX にハマらないように注意してください。

FX は中途半端な知識で手を出すと大変なことになります。

僕達はリスクが大きい FX で稼ぐのではなくて、

限りなくリスクが少ないネットビジネスで稼ぐことですので、

それを前提に、このレポートを参考にしていただきたいと思っています。

今回取引を行なうのは「SBI FX トレード」です。

ちなみに A8.net やポイントサイトでの SBI FX トレードの報酬は

このレポートを作成している時点では『17,500円』でした。

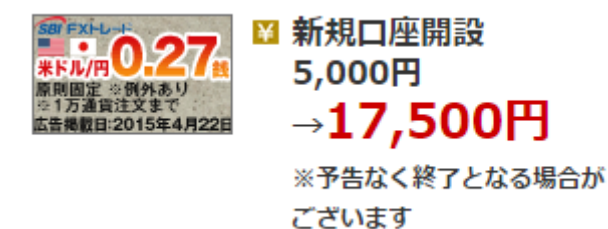

このレポートを参考に案件の条件を満たせば

あなたも報酬を得られますので、ぜひ実践してみて下さい。

そして今回は取引の解説をメインで進めていきますので、

成果条件の説明や登録について、口座開設などに関しては

省略させて頂きます。

それでは、SBI FX トレードの FX 口座が開設できましたら、

取引画面に移ってみましょう。

以下が SBIFX トレードの取引画面です。

ここから1lot(1万通貨)の取引のやり方について進めていきます。

| 通貨ペア BID売        | 取引レート<br>ASK買 ■ [USD/ JPY] 2WAY注文 X ビ      | 2                         |
|------------------|--------------------------------------------|---------------------------|
| USD/ JPY 12.5.6. | . 12 <b>5.8</b> . 1 USD/JPY ▼ 新規 決済 701 52 |                           |
| EUR JPY 134.2.   | . + 134.9 +                                | - 現益評価額<br>取引必要証拠金        |
|                  | · · · · · · · · · · · · · · · · · · ·      | 65<br>注文中証拠金<br>合 新想法支支教授 |
| NZD/JPY 82 2.8   |                                            |                           |
| CAD/ JPY 95.4.2  |                                            | 通貨ペア 区分 平均単価 数量 SP評価損益    |
| CHF/ JPY 13.3.2  |                                            |                           |
| ZAR/ JPY 9.8.0   |                                            |                           |
| CNH/JPY 19 6.5.  | 19.7.2 +1万 +10万 +100万 +100 クリア             |                           |
|                  | 1 1 <b>3.</b> 5 +                          |                           |
| AUD/ USD 0.2.0   | ・ 1                                        |                           |
| 新規注文 決済          | 注文 注文履歷 約定履歷 建玉照会 口座状況 必要証拠金一覧             |                           |
|                  |                                            |                           |
| 成行  指値・述         | 逆指値 IFD OCO IFDOCO トレール                    |                           |
| 新想注文入力           |                                            |                           |
| 注文区分             | 通常                                         |                           |
| 通貨ペア             | 選択して下さい 📀                                  |                           |
| 売買区分             | 新規 🧿 売 🔘 買                                 |                           |
| 執行条件             | 成行                                         |                           |
| 注文数量             | 10 100 1000 1万 10万 100万 clear              |                           |
| 参考価格             | BID ASK                                    |                           |
|                  |                                            |                           |
| 注文確認画面を省略        | □ 注文確認                                     |                           |

### まずは【新規注文】が選択さていることを確認してください。

## そして【成行】が選択されていることも確認してください。

| テ指値・  | 逆指値 IFD OCO IFDOCO トレ | レール           |  |  |  |  |  |
|-------|-----------------------|---------------|--|--|--|--|--|
| 新規注文入 | ל                     |               |  |  |  |  |  |
| 注文区分  | 通常                    |               |  |  |  |  |  |
| 通貨ペア  | 選択して下さい ᅌ             |               |  |  |  |  |  |
| 売買区分  | 新規 🧿 売 🔘 買            |               |  |  |  |  |  |
| 執行条件  | 成行                    |               |  |  |  |  |  |
| 注文数量  | 10 100 1000 175 1     | 0万 100万 clear |  |  |  |  |  |
| 参考価格  | BID ASK               |               |  |  |  |  |  |
|       |                       |               |  |  |  |  |  |

続いて【通貨ペア】の【USD/JPY】(ドルと円の取引)を選択します。

| テ 指値・ | 逆指值 IFD                                             | 000 | IFDC | СО  | トレーノ | L    |       |
|-------|-----------------------------------------------------|-----|------|-----|------|------|-------|
| 新規注文入 | Ъ                                                   |     |      |     |      |      |       |
| 注文区分  | 通常                                                  |     |      |     |      |      |       |
| 通貨ペア  | ✓ 選択して下さい                                           |     |      |     |      |      |       |
| 売買区分  | EUR/JPY                                             | 1 1 |      |     |      |      |       |
| 執行条件  | AUD/JPY                                             |     |      |     |      |      |       |
| 注文数量  | CAD/JPY                                             | 100 | 1000 | 175 | 10万  | 100万 | clear |
| 参考価格  | ZAR/JPY<br>CNH/JPY<br>EUR/USD<br>GBP/USD<br>AUD/USD |     |      | ASK |      |      |       |

# 次に【売買区分】です。

## こちらは【売】でも【買】でもどちらでもいいのですが、

今回は【買】を選択します。

| 100 100        |                        |      |
|----------------|------------------------|------|
| 新規注文入:<br>注文区分 | カ<br>通常                |      |
| 通貨ペア           | USD/JPY 📀              |      |
| 売買区分           | 新規 〇 売 🧿 買             |      |
| 執行条件           | 成行                     |      |
| 注文数量           | 10 100 1000 1万 100万 cl | lear |
| 参考価格           | BID ASK                |      |

次に【注文数量】ですが、今回は1lotの取引ですので

【1万】を選択します。

そうすると参考価格が表示されました。

| 「指値・   | 逆指值 IFI | D OCO   | IFDOCO  | トレール  |      |       |
|--------|---------|---------|---------|-------|------|-------|
| 新規注文入法 | t,      |         |         |       |      |       |
| 注文区分   | 通常      |         |         |       |      |       |
| 通貨ペア   | USD/JPY | 0       |         |       |      |       |
| 売買区分   | 新規 ○売   | 〇買      |         |       |      |       |
| 執行条件   | 成行      |         |         | _     |      |       |
| 注文数量   | 10000   | 10 100  | 1000 1万 | ] 10万 | 100万 | clear |
| 参考価格   | BID     | 0.27    | ASK     |       |      |       |
|        | 122.5   | 144 122 | 5171    |       |      |       |

ちなみに『0.27』というのがスプレット(手数料)です。

## 次に【注文確認】を選択します。

| 20110 | AC.) 51 (02 11 | 0000   | 100            | 0   | 101   |      |       |  |
|-------|----------------|--------|----------------|-----|-------|------|-------|--|
| 新規注文入 | <i>b</i>       |        |                |     |       |      |       |  |
| 注文区分  | 通常             |        |                |     |       |      |       |  |
| 通貨ペア  | USD/JPY        | 0      |                |     |       |      |       |  |
| 売買区分  | 新規 ○ 売         | 5 💿 買  |                |     |       |      |       |  |
| 執行条件  | 成行             |        |                |     |       |      |       |  |
| 注文数量  | 10000          | 10 100 | 1000           | 1万  | ] 10万 | 100万 | clear |  |
| 参考価格  | BID            | 0.27   |                | ASK |       |      |       |  |
|       | 122.5          | 146    | 122. <b>51</b> | 73  |       |      |       |  |

そうすると以下の画面に切り替わりますので、

【注文発注】を選択すればこれで取引が完了です。

| 行指値・  | 逆指值 IF  | D O |      | FDOCO | トレール |  |  |
|-------|---------|-----|------|-------|------|--|--|
| 新規注文確 | 認       |     |      |       |      |  |  |
| 注文区分  | 通常      |     |      |       |      |  |  |
| 通貨ペア  | USD/JPY |     |      |       |      |  |  |
| 売買区分  | 買       |     |      |       |      |  |  |
| 執行条件  | 成行      |     |      |       |      |  |  |
| 注文数量  | 10,000  |     |      |       |      |  |  |
| 参考価格  | BID     | 0.2 | 27   | ASK   | ]    |  |  |
|       | 122.5   | 326 | 122. | 53 53 |      |  |  |

※ちなみに『新規注文後』はあまり時間をおかずに、

早めにこの後に説明する『決済注文』をすることをおすすめします。

そうすれば損をしても数十円程度で済みます。

注文が確定すると以下のような画面が表示されます。

| <b>新規注文</b> 決済 | 注文 注文 <b>履</b> 歴 約定履歴 建玉照会 口座状况 必要証拠金一覧                                                                         |
|----------------|----------------------------------------------------------------------------------------------------|
| 成行 指値・対        | 逆指値 IFD OCO IFDOCO トレール                                                                                         |
| 1 ご注文を受け       | け付けました。                                                                                                    |
| ■新規注文受付        | t                                                                                                    |
| 受付時刻           |                                                                                                    |
| 注文区分           | 通常                                                                                                    |
| 通貨ペア           | USD/JPY                                                                                                    |
| 注文番号           | and and the second second second second second second second second second second second second second second s |
| 売買区分           | 買                                                                                                    |
| 執行条件           | 成行                                                                                                    |
| 注文数量           | 10,000                                                                                                    |
| 約定価格           | 122.5361                                                                                                    |

取引の履歴を確認するには【約定履歴】を選択します。

そうすると先ほどの取引詳細を確認することができます。

|                     | 約定日      | 2015 😋 年    | 0月 ( | E 🖸 🖬 🦳 | 2015 | 3年 📃 🕤 | 月 📃 💿 日 | 検索 |
|---------------------|----------|-------------|------|---------|------|--------|---------|----|
|                     |          |             |      |         |      |        |         |    |
| 、次へ 1 ページ [1 ~ 1件目] | 、次へ 1ペーシ | / [1 ~ 1件月] |      |         |      |        |         |    |

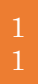

『新規注文』が完了したら、続いて『決済注文』を行います。

【決済注文】⇒【決済】を選択します。

|   | 新規注文 決済注文 注文履歴 約定履歴 建玉服会 口座状況 必要証拠金一覧 |            |     |      |                            |        |            |                  |           |    |
|---|---------------------------------------|------------|-----|------|----------------------------|--------|------------|------------------|-----------|----|
| Γ | 建玉照会                                  | 建玉サマリ      |     |      |                            |        |            |                  |           |    |
|   | ▋ 建玉照会                                |            |     |      |                            |        |            |                  |           |    |
|   | 通貨ペア                                  | <b>4</b> ~ | τ 📀 | 売買区分 | <ul> <li>すべて ()</li> </ul> | 売 〇 買  | 検索         |                  |           |    |
|   | 潘俊ペア                                  |            |     | 建工業早 | 約完単価                       | 数量     | 50/mie-)+  | <b>密計</b> SW/    | 取引        |    |
|   |                                       | 区分         |     |      | \$2AC- <b>\$</b> 100       | (注文中)  |            | 361151           | 個別        | 一括 |
|   | USD/JPY                               | 買          |     |      | 122.5361                   | 10,000 | 35 .0000 円 | <b>0</b> .0000 円 | <u>決済</u> | 一括 |

以下の画面に切り替わりますので、【注文確認】を選択します。

| 行指値・  | 逆指值 C   | CO     | ·ル       |     |            |   |  |  |  |
|-------|---------|--------|----------|-----|------------|---|--|--|--|
| 決済注文入 | b       |        |          |     |            |   |  |  |  |
| 注文区分  | 通常      |        |          |     |            |   |  |  |  |
| 通貨ペア  | USD/JPY |        |          |     |            |   |  |  |  |
| 売買区分  | 決済売     |        |          |     |            |   |  |  |  |
| 執行条件  | 成行      |        |          |     |            |   |  |  |  |
| 注文数量  | 10000   | 10 100 | 1000 175 | 10万 | 100万 clear | ] |  |  |  |
| 参考価格  | BID     | 0.27   | ASK      |     |            |   |  |  |  |
|       | 122.5   | 436 13 | 22.5463  |     |            |   |  |  |  |

以下のように注文の受付が完了します。

| Ŕ    | 听規注文                                  | 決済注文                                       | 注文履歴    | 約定履歴 | 建玉照会 | 口座状況 | 必要証拠金一覧 |  |
|------|---------------------------------------|--------------------------------------------|---------|------|------|------|---------|--|
| لم ] | お お お お お お お お お お お お お お お お お お お | 領値・逆指領                                     | 1 OCO   | トレール |      |      |         |  |
|      | 1 ご注                                  | 文を受け付                                      | けました。   |      |      |      |         |  |
|      | ▶ 決済注                                 | 主文受付                                       |         |      |      |      |         |  |
|      | 受付問                                   | 寺刻                                         |         |      |      |      |         |  |
|      | 注文                                    | 区分 通                                       | 常       |      |      |      |         |  |
|      | 通貨/                                   | *ፖ ሀ                                       | SD/JPY  |      |      |      |         |  |
|      | 注文者                                   | 時号                                         |         |      |      |      |         |  |
|      | 売買口                                   | 区分 🐉                                       | ミ済売     |      |      |      |         |  |
|      | 執行纲                                   | たい しょうしん しょうしん しんしん しんしん しんしん しんしん しんしん しん | 行       |      |      |      |         |  |
|      | 約定何                                   | 西格 1                                       | 22.5436 |      |      |      |         |  |
|      | 注文                                    | 数量 1                                       | 0,000   |      |      |      |         |  |

これで1Lot(1万通貨)の取引ができました。

#### 今回(1lot)の取引履歴です。

| 新規注文                  | 決済注文 注                                    | 主文履歷 約5 | 2度歷 3 | 皇玉照会     | 口座状況   | 必要証拠金一」 |          |              |              |         |        |    |  |
|-----------------------|-------------------------------------------|---------|-------|----------|--------|---------|----------|--------------|--------------|---------|--------|----|--|
| 約定履歴                  |                                           |         |       |          |        |         |          |              |              |         |        |    |  |
| 通貨ペア                  | 通貨ペア すべて 💿 🎠                              |         |       |          |        |         |          |              |              |         |        |    |  |
| 約定日                   | 2015 😋 年 📄 月 🔜 💿 日 ~ 2015 📀 年 🔜 💿 月 🔜 💿 日 |         |       |          |        |         |          |              |              |         |        |    |  |
| 前へ 次へ 1 ページ [1 ~ 3件目] |                                           |         |       |          |        |         |          |              |              |         |        |    |  |
| 約定日時                  | 注文区分                                      |         | -     | 新規<br>決済 | 約定数量   | 執行条件    | 約定価格     | 決済対象<br>約定価格 | 決済通貨         | 実現損益    | sw     | 備考 |  |
|                       | 注文番号                                      |         | 売員    |          |        |         |          |              |              |         |        |    |  |
|                       | 通常                                        | USD/JPY | 売     | 新規       | 10,000 | 成行      | 122.5348 |              |              |         |        |    |  |
|                       | 通常                                        | USD/JPY | 売     | 決済       | 10,000 | 成行      | 122.5436 | 122.5361     | JPY [1.0000] | 75.0000 | 0.0000 |    |  |

ちなみに今回の取引では70円ほどの利益でした。

Copyright© Naoto

FX の取引方法についての解説は以上となります。

最後までご覧いただきましてありがとうございました。

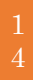